## Step 1.

Select all files to be included in ZIP file.

## Step 2.

Right click on files and select 'Show more options' (if using an older version of Windows, you may not need this step)

| Name                                |              |         | Date    | modifi              | ed        | Туре     |           | Size |       |
|-------------------------------------|--------------|---------|---------|---------------------|-----------|----------|-----------|------|-------|
| A Payslip FA 31.01.25.pdf           |              |         | 25/0    | 2/2025              | 12:52 PM  | Adobe    | Acrobat D |      | 10 KB |
| A Payslip FA 31.12.25.pdf           |              |         | 25/0    | 2/2025              | 12:52 PM  | Adobe    | Acrobat D |      | 11 KB |
| Payslip MA 09.01.25 to 22.01.25.pdf |              |         | 25/0    | 25/02/2025 12:52 PM |           |          | Acrobat D |      | 70 KB |
| A Payslip MA 23.01.25 to 05.0       | n nr         | 17      | 25.00   | 0.0005              | 12 52 014 |          | Acrobat D |      | 69 KB |
|                                     | *            | C       | ()      | Ŕ                   | Ŵ         |          |           |      |       |
|                                     | ×            | Open    |         |                     | Ente      | er       |           |      |       |
|                                     | Ċ            | Share   |         |                     |           |          |           |      |       |
|                                     | ☆            | Add to  | Favou   | rites               |           |          |           |      |       |
|                                     |              | Compr   | ess to. |                     |           | >        |           |      |       |
|                                     | <b>\\.</b> . | Сору а  | s path  |                     | Ctrl      | +Shift+C |           |      |       |
|                                     | B            | Proper  | ties    |                     | Alt+      | Enter    |           |      |       |
|                                     |              | Edit in | Notep   | ad                  |           |          |           |      |       |
|                                     | 62           | Show r  | nore o  | ptions              |           |          |           |      |       |
|                                     |              |         |         |                     |           |          |           |      |       |

Then select '7-Zip' then 'Compress and email'

| Name                          |                    | Date modified                                                                                  | Туре |                           | Size                                 |                  |   |
|-------------------------------|--------------------|------------------------------------------------------------------------------------------------|------|---------------------------|--------------------------------------|------------------|---|
| A gayslip FA 31.01.25.pdf     |                    | 25/02/2025 12:52 PM                                                                            | Adob | e Acrobat D               | 10 KB                                |                  |   |
| A gayslip FA 31.12.25.pdf     |                    | 25/02/2025 12:52 PM                                                                            | Adob | e Acrobat D               | 11 KB                                |                  |   |
| A Payslip MA 09.01.25 to 22.0 | 1.25.pd            | f 25/02/2025 12:52 PM                                                                          | Adob | e Acrobat D               | 70 KB                                |                  |   |
| Payslip MA 23.01.25 to 05.0   |                    | Open with Adobe Acrobat<br>Print<br>Add to Favourites<br>7-Zip<br>Scan with Microsoft Defender | >    | Acrobat D<br>Add to a     | 69 KB<br>archive                     |                  |   |
|                               | Copy as<br>년 Share | Copy as path<br>Share                                                                          |      | Add to "<br>Compre        | 'New folder.7z"<br>ss to "New folder | r.7z" and email  |   |
| Send to                       |                    | Send to                                                                                        | >    | > Add to "New folder.zip" |                                      |                  |   |
|                               |                    | Cut<br>Copy                                                                                    |      | CRC SHA                   |                                      | r.zip" and email | > |
|                               |                    | Create shortcut<br>Delete<br>Rename                                                            |      |                           |                                      |                  |   |
|                               |                    | Properties                                                                                     |      |                           |                                      |                  |   |

## Step 3.

'Add to Archive' box will appear. Under 'Archive format' make sure you change this to **'zip'**. Under 'Encryption' you will need to enter & re-enter your password.

| Daveli | Ivew folder.zip                                       |                    |        |                           | ~                     | Ŀ |
|--------|-------------------------------------------------------|--------------------|--------|---------------------------|-----------------------|---|
| Paysli | Archive format:                                       | zip                | $\sim$ | Update mode:              | Add and replace files |   |
| Paysli | Compression level:                                    | 5 - Normal         | $\sim$ | Path mode:                | Relative pathnames    |   |
|        | Compression method:                                   | * Deflate          | ~      | Options<br>Create SFX arc | hive                  |   |
|        | Dictionary size: * 32 KB                              |                    | $\sim$ | Compress shared files     |                       |   |
|        | Word size:                                            | • 32               | ~      | Delete files after        | er compression        |   |
|        | Solid Block size:                                     |                    | $\sim$ | Encryption                |                       |   |
|        | Number of CPU threads:                                | • 4 🗸 🗸            | /4     | Enter password:           |                       |   |
|        | Memory usage for Compress<br>272 MB / 13067 MB / 1633 | ing:<br>3 MB * 80% | ~      | Reenter password          | :                     |   |
|        | Memory usage for Decompre                             | essing:            | 2 MB   |                           |                       |   |
|        | Split to volumes, bytes:                              |                    |        | Show Passwor              | d                     |   |
|        | Parameters:                                           |                    | ~      | Encryption method         | I: ZipCrypto          | ~ |
|        |                                                       |                    |        |                           |                       |   |

Please enter your Broker Originator Number as the password. Then click 'OK'.

## Step 9.

Newly created ZIP file will automatically be added to an email for you to send.

If you have any issues with the above, please contact your BRM, Lender or our Broker Support Team.

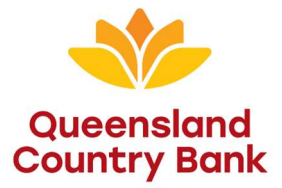